# คู่มือการใช้งาน ระบบมอนิเตอร์ บริการ TOT wireless net (TR069)

### ตัวย่อ หรือ พารามิเตอร์ ที่เกี่ยวข้องสำหรับ TR069

- LTE : Long Term Evolution >>> เป็นเทคโนโลยีสำหรับยุค 4G มีความเร็วมากกว่ายุค 3G ถึง 10 เท่า โดยมีความสามารถใน การส่งถ่ายข้อมูลและมัลติมีเดียสตรีมมิ่งที่มีความเร็วสูงถึง 100 Mbps
- eNodeB >>> ชื่อเรียกสถานีฐานของ LTE
- CPE : Customer Premises Equipment >>> อุปกรณ์ปลายทาง หรือบางครั้งเรียกว่า เราท์เตอร์ใส่ซิม สำหรับของ TOT มี จำหน่าย 3 ประเภท ประกอบด้วย
  - O
     CPE Pocket Type

     O
     CPE Indoor Type

     Pocket
     Indoor
    - O CPE Outdoor Type
- 🛠 APN (ACCESS POINT NAME) >>> TOT wireless net ใช้คำว่า " pocket "
- MSISDN : Subscriber ISDN number (ISDN ย่อมาจาก Integrated Services for Digital Network) >>> NUMBER หรือ เลขหมายใช้ติดต่อกับลูกค้า (บริการ TOT wireless net โทรเข้า-ออก ไม่ได้)
- IMSI : international mobile subscriber identity >>> เลขระบุตัวตนของ sim ใช้กับ core network เช่น HLR >>> imsi
   52017xxxxxxxxxxx
- 🛠 IMEI : International Mobile Equipment Identity >>> ใช้ระบุตัวตนของ Device หรือ CPE หรือ อุปกรณ์ปลายทาง
- ICCID : Integrated Circuit Card Identifier >>> เลขระบุตัวตนของ sim ตัวเลขหลัง simcard ใช้ติดต่อกับลูกค้า >>> iccid
   896615xxxxxxxxxxx
- PLMN : Public land mobile network >>> เข้าใจง่ายๆเลยคือเลขประจำโครงข่าย ซึ่งกำหนดโดยหน่วยงานกลาง เพื่อให้ สามารถใช้บริการโทรศัพท์หรือต่อเชื่อมกับผู้ให้บริการอินเทอร์เน็ต (ISP) เพื่อใช้บริการอินเทอร์เน็ตหรือสื่อสารข้อมูลได้ สำหรับ PLMN ของแต่ละโครงข่ายในเมืองไทย มีตัวอย่างดังนี้
  - O AIS 900 = 52001 , AIS 3G2100 = 52003 , TRUE 3G2100 = 52004
  - O DTAC 1800 = 52018 , DTAC 3G2100 = 52005

### 🕨 เกี่ยวกับคุณภาพสัญญาณ

- ✤ RSSI : Received Signal Strength Indicator
  - O เป็นการวัดความแรงหรือความเข้มของสัญญาณตัวรับ(พลังงานเป็นตัวสำคัญ) มีหน่วยเป็น dBm
  - O คือเกณฑ์ที่อุปกรณ์ใช้ในการแสดงสัญลักษณ์ 'ขีดสัญญาณ' บนหน้าจอแสดงผล
- ✤ RSRP : Reference Signal Receive Power
  - ด ค่าความแรงของสัญญาณที่อุปกรณ์ได้รับ มีหน่วยเป็น dBm
  - ด คือเกณฑ์ที่อุปกรณ์ใช้ในการเลือกจับสัญญาณจาก cell หรือจากสถานีฐาน
- ✤ RSRQ : Reference signal receive quality
  - ด ค่าคุณภาพของสัญญาณที่อุปกรณ์ได้รับ มีหน่วยเป็น dB
  - O RSRQ คือข้อมูลเพิ่มเติมเมื่อค่า RSRP ไม่เพียงพอที่จะใช้ในการเลือกจับสัญญาณจาก cell
- SINR : Signal to Interference plus Noise Ratio
  - ๑ ค่าคุณภาพการเชื่อมต่อไร้สาย ตามพลังงานของสัญญาณที่จางหายไปตามระยะทาง สิ่งกีดขวาง คลื่นรบกวน มี หน่วยเป็น dB
  - O SINR ค่าต่ำสุด -20 dB ที่จะทำให้ตรวจจับค่า RSRP / RSRQ ได้

### <sup>ดงผล</sup> <mark>ระดับสัญญาณ แบ่งแยก</mark> เป็น 4 ระดับ 4 สี

Outdoor

- 1.สีฟ้า > สัญญาณแรงสุด Excellent
- 2.สีเขียว > สัญญาณแรงมาก Good
- 3.สีสัม > สัญญาณพอใช้ Fair

้ 4.สีแดง > สัญญาณต่ำมาก Poor

### การใช้งานระบบมอนิเตอร์ บริการ TOT wireless net หรือเรียกย่อ ๆ ว่า TR069

1.เข้าเว็บด้วย IP Address >> <u>http://10.0.87.130 หรือ</u> เข้าเว็บ ฝ่าย บส. <u>http://wcs.intranet.tot.co.th</u> แล้วคลิกเมนูด้านซ้าย ที่ลิงค์

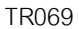

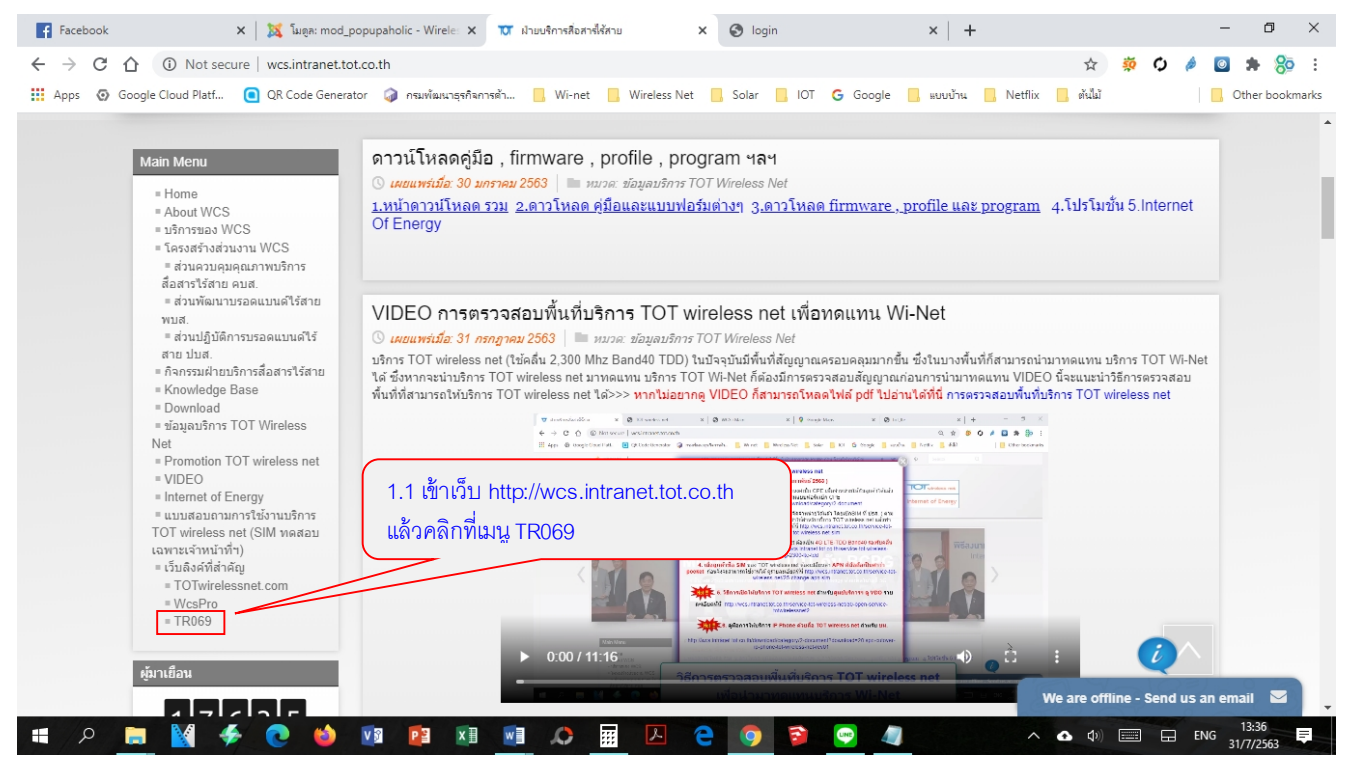

| Pracebook X 🕺 👸 suga: mod_popupanolic - vi                                                                                                    | irele: 🗙 🔟 ฝ่ายบริการสื่อสารไร้สาย 🛛 🗙 🔇 login                 | × +                          | - 0 ×                  |
|----------------------------------------------------------------------------------------------------|----------------------------------------------------------------|------------------------------|------------------------|
| ← → C ☆ ▲ Not secure   10.0.87.130/login                                                                                                    |                                                                | ०न २ ★ 🔅                     | O 🄌 🔯 🗯 🍪 :            |
| 🚻 Apps 💿 Google Cloud Platf 💽 QR Code Generator 🥥 กรมพั                                                                                                    | มนาธุรกิจการด้า 📙 Wi-net 📙 Wireless Net 📙 Solar 📙 IOT G Google | 📙 แบบบ้าน 📙 Netflix 📙 ตันไม้ | 📙 Other bookmarks      |
| тот                                                                                                    |                                                                |                              |                        |
|                                                                                                    | CPE Management                                                 |                              |                        |
| 1.2 ส่งเมล์แจ้ง ขอแอ็คเคาท์มาที่<br><u>totwirelessnet@tot.co.th</u><br>โดยแจ้ง รหัสพนักงาน , อีเมล์ของ TOT<br>และเบอร์โทร หรือ<br>สอบถามเพิ่มเติมที 0-25682236-7 | ล็อกอินด้วย TOT Intranet                                       | 1.3 คลิก<br>TOT Inti         | เ ล็อกอินด้วย<br>ranet |
|                                                                                                    | Login                                                          |                              |                        |
|                                                                                                    |                                                                |                              | 13-39                  |

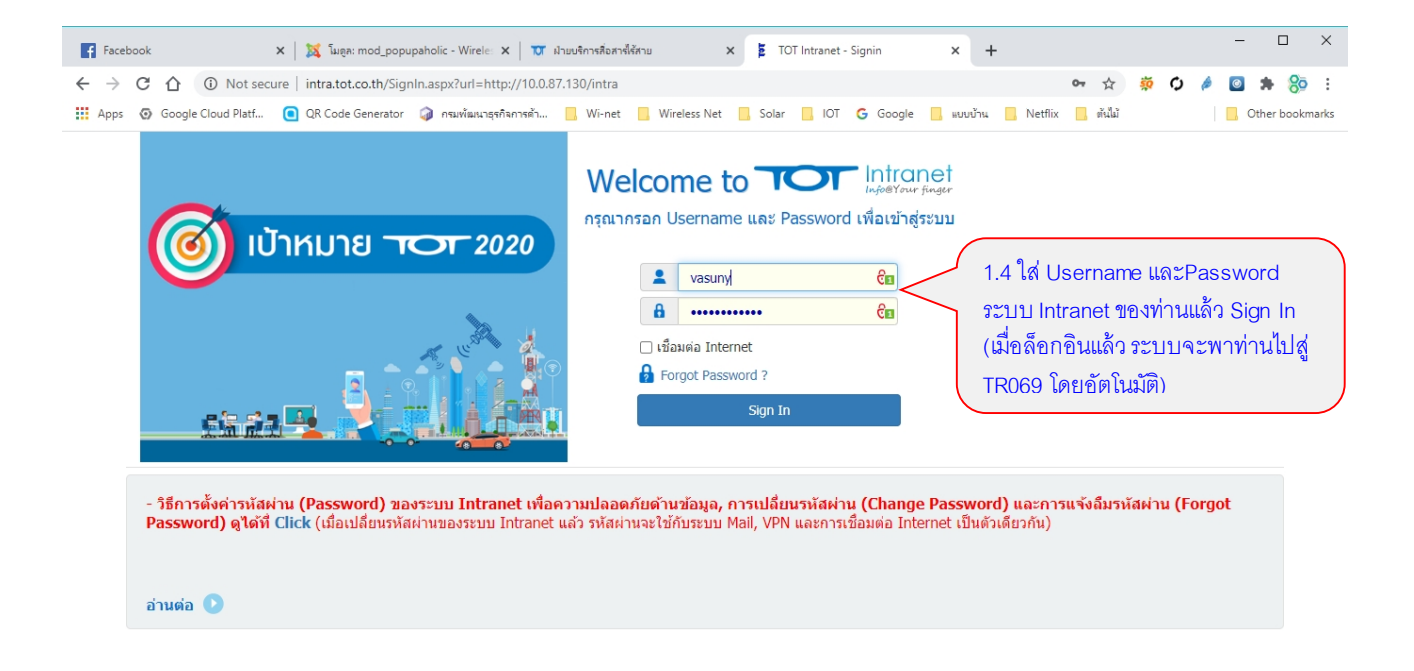

## 2.ต้อนรับเข้าสู่ TR069

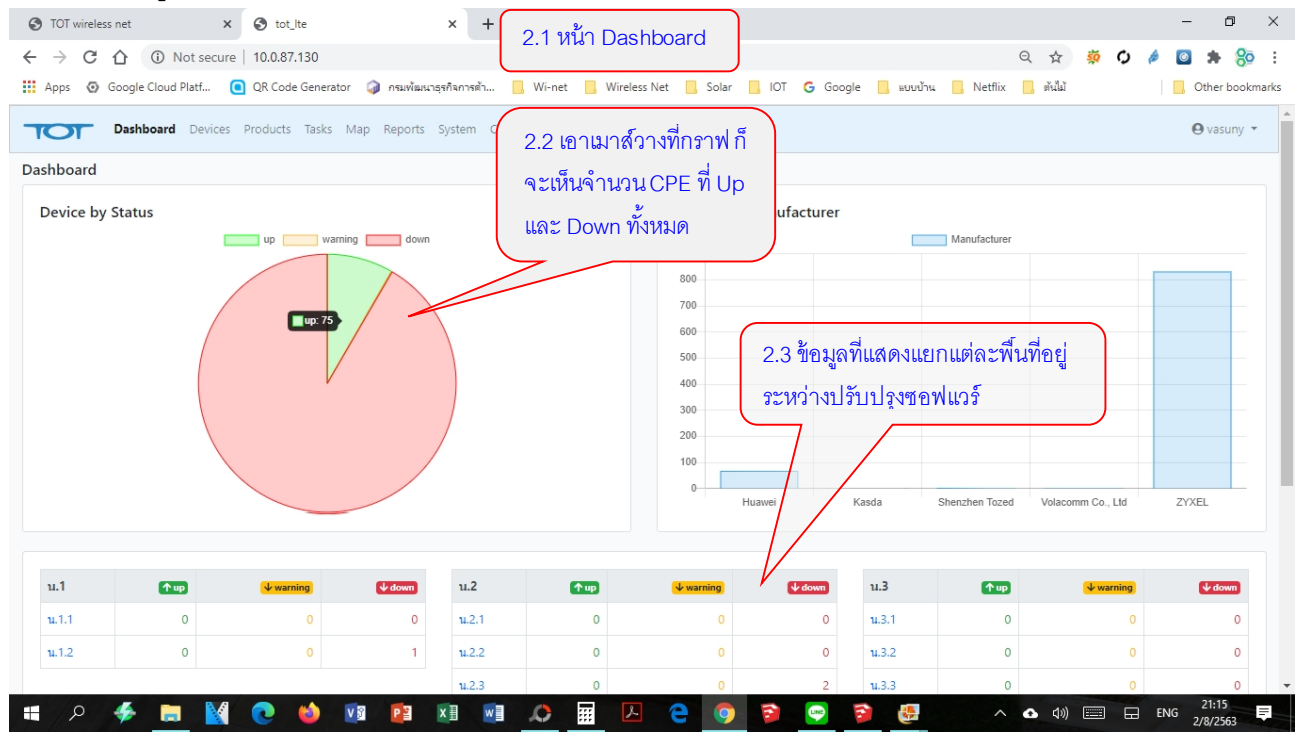

# 3. เมนู >>> Device ดูภาพรวม CPE ทั้งหมด

| 3            | .1 ช่องค้นหา             | ใส่ 🛛 🤇 3.       | 2 ช่องค้เ            | เหา เลือก      |                                  |              |                | _          |                    |                 |                   |                         | )                      |
|--------------|--------------------------|------------------|----------------------|----------------|----------------------------------|--------------|----------------|------------|--------------------|-----------------|-------------------|-------------------------|------------------------|
| s            | erial ของ CP             | 'E ] ไซร์        | นิด <b>ท</b> คง (    | CPF            | 3.3 ช่องศี                       | า์นหา ชื่อสุ | ลูกค้า         | 3.5        | เลือก              | สถานะCPE        | 3.6 เลือเ         | าช่วงเวลา               |                        |
| ۲            | TOT wire <b>less net</b> | ×                | 🕽 devices            |                | × S wcs                          | Main         |                | +          |                    |                 | 7/                | -                       | o ×                    |
| $\leftarrow$ | + C 🖸 🤇                  | ① Not secure   1 | 0.0.87 <b>130</b> /d | evices?sort=la | st_inform⩝_r=des                 | sc 3.4 l     | ลือกจังหวั     | ด          |                    |                 | p 0 \$            | 🤴 🗘 🤌 🔯 🕯               | <b>₩ 8</b> 0 E         |
|              | App 🕢 Google C           | Cloud Platf 🧿 C  | R Code Gener         | ator 🥥 กรมพ้   | ัฒนาระกิจการจำ 📙 ไ               | Wi-net 🛄 V   | Vireless Net 📃 | Solar 📙 O  | r <mark>G</mark> G | oogle 📙 ແບບນ້ານ | Netflix 📕 (ulla)  | 3.7 เมื่อเลือกค้นห      | ier bookmarks<br>ทาตาม |
| יר           | Dashboard                | Devices Products | Tasks Map            | Reports Syste  | n CRM Cells Stocks               |              | /              |            | /                  |                 |                   | <i>์</i> องการ คลิกแว่น | e vasuny -<br>เขยาย    |
| Dev          | ices                     |                  |                      | /              |                                  | V            |                |            |                    |                 |                   |                         |                        |
| Searc        | SerialNumber             | Product          | Type                 | SIM Number     | Customer Name                    | Contact      | ServiceStatus  | OwnedByTOT | eNBID              | Tambol          | Province          | Status -                | Actions                |
|              | S182Z45000183            | ZYXEL WAH7706    | Pocket               |                | N/A                              |              |                | ,,         | 302893             | BANG WA         | BANGKOK           | ▲ 2020-08-02 21:16:04   | ( show                 |
|              | S182Z48004804            | ZYXEL LTE4506    | 🕎 Indoor             | 0919727172     | <mark>เศรษฐ์ภวรรค์ ร่วมใจ</mark> | 0647844097   |                |            | 401333             | LAT BUA KHAO    | NAKHON RATCHASIMA | ▲ 2020-08-02 21:15:58   | ( show                 |
|              | GMC190401001573          | Huawei B2338-168 | Te Outdoor           |                | N/A                              |              |                |            | 630068             |                 |                   | 12020-08-02 21:15:57    | ( show                 |
|              | S182Z48000385            | ZYXEL LTE4506    | 🖪 Indoor             |                | N/A                              |              |                |            | 160152             | MAP PLA KHAO    | PHETCHABURI       | ▲ 2020-08-02 21:15:56   | ( show                 |
|              | GMC190401001542          | Huawei B2338-168 | Toutdoor             | 0919727679     | มานัส หนูสกุล                    | 0813786617   |                |            | 309170             | DON KRUAI       | RATCHABURI        | 12020-08-02 21:15:52    | ( show                 |
|              | GMC180121001642          | Huawei B2338-168 | Toutdoor 🍽           |                | N/A                              |              |                | Yes        | 301959             | TALAT BANG KHEN | BANGKOK           | ▲ 2020-08-02 21:15:47   | ( show                 |
|              | S182Z48000309            | ZYXEL LTE4506    | 🕅 Indoor             |                | N/A                              |              |                |            | 300799             | BANG NA         | BANGKOK           | 2020-08-02 21:15:45     | ( show                 |
|              | S182Z48000478            | ZYXEL LTE4506    | 🕎 Indoor             |                | N/A                              |              |                |            | 210400             | SALA YA         | NAKHON PATHOM     | 2020-08-02 21:15:38     | ( show                 |
|              | GMC190401001887          | Huawei B2338-168 | Te Outdoor           | 0919762523     | ขาญนรงค์ จ่างประภัสสร            | 0877914492   |                |            | 306448             | BUA NGAM        | RATCHABURI        | 12020-08-02 21:15:35    | ( show                 |
|              | S182Z48000123            | ZYXEL LTE4506    | 🖪 Indoor             |                | N/A                              |              |                |            | 466164             |                 |                   | 12020-08-02 21:15:32    | ( show                 |

#### [Results: 1-10 of 905] « 1 2 3 ... 91 »

# # A 🚸 🔚 🕍 💽 🍪 🕫 😰 🗷 💷 📣 🚍 🖉 😌 😰 🧐 🖉 🖉 \land 🗛 🗤 📰 🛛 Eng 21:17

|     |                  |                         |               |                          |                           |                           |            | 3.8       | 3 จังหว่ | วัด แบ่งแยกต        | ามสถานีฐาน       |                          |                        |
|-----|------------------|-------------------------|---------------|--------------------------|---------------------------|---------------------------|------------|-----------|----------|---------------------|------------------|--------------------------|------------------------|
| 0   | TOT wireless net | × ©                     | devices       |                          | × 🚱 WCS : Mai             | n                         | ×   +      | 2         | ∩PF ရီ   | ้าเใส้งาน           | 6.9              | -                        | - 0 ×                  |
| ÷   |                  | D Not secure   10.      | .0.87.130/dev | vices?sort=last          | _informℴ=desc             |                           |            |           | 7        |                     | 🔄 Q 🕁            | <u> 適</u> の 🤌 🛯          | <b>* %</b> :           |
|     | Apps 🕢 Google Cl | oud Platf 🧿 QR          | Code Generat  | or 🥥 กรมพัฒ              | นาธุรกิจการด้า 📙 Wi-      | net 📙 Wireless Ne         | et 📙 Solar |           | Google   | 📙 ແບບບ້ານ 📙         | Netflix 📙 ต้นไม้ |                          | Other bookmarks        |
| ٦   | Dashboa          | ard <b>Devices</b> Prod | ucts Tasks    | Map Reports              | System CRM Cells          | 5 Stocks                  |            |           |          |                     |                  |                          | ⊖ vasuny 🝷             |
| De  | vices            |                         |               |                          |                           |                           |            |           |          |                     |                  |                          |                        |
| Sea | rch Description  | Type: al                | 🗡 ลูก         | <b>คำ</b> ชื่อ / เบอร์โท | s Province:               | all                       | ~          | Status:   | all 🗸    | Date: select        | <b>ب</b>         |                          | Export                 |
|     | SerialNumber     | Product                 | Туре          | SIM<br>Number            | Customer Name             | ANG THONG                 |            | wnedByTOT | eNBID    | Tambol              | Province         | Status 🗸                 | Actions                |
|     | S182Z48004793    | ZYXEL LTE4506           | 📕 Indoor      | 0919763042               | ศศิ ศาตะสมิด              | BANGKOK<br>BUENG KAN      |            |           | 307077   | HIRANRUCHI          | BANGKOK          | 1:18:25                  | e show                 |
|     | S182Z48000029    | ZYXEL LTE4506           | 🕅 Indoor      |                          | N/A                       | BURI RAM<br>CHACHOENGSAO  |            | es        | 301739   | KHLONG PHRA<br>UDOM | PATHUM<br>THANI  | ▲ 2020-08-02<br>21:18:22 | ()<br>show             |
|     | S182Z48000216    | ZYXEL LTE4506           | 👖 Indoor      |                          | N/A                       | CHAI NAT                  |            |           | 360020   | KHAO CHIAK          | PHATTHALUNG      | 1:18:21                  | e show                 |
|     | S182Z48000473    | ZYXEL LTE4506           | 🖪 Indoor      |                          | N/A                       | CHANTHABURI               |            |           | 330090   | MARET               | SURAT THANI      | 1:18:20                  | ()<br>show             |
|     | S182Z48000024    | ZYXEL LTE4506           | 🕎 Indoor      |                          | N/A                       | CHIANG MAI                |            | es        | 301315   | BAN MAI             | NONTHABURI       | 1:18:17                  | (Construction)<br>Show |
|     | S182Z48004992    | ZYXEL LTE4506           | 🕅 Indoor      | 0919728155               | ดลฤดี วิบูลพัฒนา<br>พฤกษ์ | CHON BURI                 |            |           | 303578   | KHUM THONG          | BANGKOK          | 2020-08-02<br>21:18:17   | (<br>show              |
|     | S182Z48000305    | ZYXEL LTE4506           | 🕎 Indoor      |                          | N/A                       | KALASIN<br>KAMPHAENG PHET |            |           | 307566   | HUAI KHWANG         | BANGKOK          | 1:18:17                  | (C)<br>show            |
|     | S182Z48005000    | ZYXEL LTE4506           | 🖪 Indoor      | 0919727040               | อุทัย มาลัย               | KANCHANABURI              | •          |           | 300682   | THUNG SONG<br>HONG  | BANGKOK          | ▲ 2020-08-02<br>21:18:11 | Show                   |

| ୍ଲ | TOT wirdess net<br>งจะเป็นบาร์โค้ | ดติดข้าง CPI                      | devices                                  | ,                           | X 🕲 WCS : Main                              | J                                                                    | ×   +                         |                                           |                                  |                                                 |            |                                                 | - 0                  |
|----|-----------------------------------|-----------------------------------|------------------------------------------|-----------------------------|---------------------------------------------|----------------------------------------------------------------------|-------------------------------|-------------------------------------------|----------------------------------|-------------------------------------------------|------------|-------------------------------------------------|----------------------|
| ,  | → C û i<br>Apps © Google Clou     | Not secure   10.<br>Id Platf 📵 QR | 0.87. <b>/30/</b> devi<br>Code Generator | ces?sort-last_1<br>กรมพัฒนา | nformℴ=desc&o<br><sub>เร</sub> 3.11 เลขหมาย | q=&device_typ<br>I <sub>t</sub> Si <mark>m</mark> <sub>Wireles</sub> | e=& ustomer=<br>s Net 📕 Solar | &province=RAT<br>.1 <mark>2 เลขห</mark> ม | CHABURI<br>ว <mark>ยโทร</mark> เ | &status=&dat<br>ส <b>ัพท์ ของ</b><br>แบบบ้าน Ne | a 🕺 📩      | <ul> <li>๑ ๔ ๕</li> <li>3 เลขรหัส สถ</li> </ul> | านี <sub>้</sub> ฐาน |
| (  | Dashboard                         | d <b>Devices</b> Prod             | ucts Tasks I                             | ap Reports                  | (โทร.เข้า-ออก                               | ไม่ได้)                                                              |                               | ุเกค้าที่แจ้งไ<br>—                       | ว้ ตอน                           | ทำสัญญา                                         | (eN        | NodeB) ที่จับใ                                  | ช้งาน                |
| ev | vices                             |                                   |                                          |                             | 7 /                                         |                                                                      | /                             |                                           |                                  |                                                 |            |                                                 |                      |
| ar | ch Description                    | Type: all                         | ลูกค้                                    | า ชื่อ / เบอร์โทร           | Province:                                   | RATCHABURI                                                           | ~                             | Status: al                                | *                                | Date: select                                    |            |                                                 | 🕒 Expo               |
|    | Seria Number                      | Product                           | Туре                                     | SIM<br>Number               | Customer Name                               | Contact                                                              | ServiceStatus                 | OwnedByTOT                                | eNBID                            | Tam                                             | Province   | Status 🗸                                        | Action               |
| ן  | GMC190401001542                   | Huawei B2338<br>168               | <b>†■</b><br>Outdoor                     | 0919727671                  | มานัส หนูสกุล                               | 0813786617                                                           |                               |                                           | 309170                           | DON KRUAI                                       | RATCHABURI | 1:2020-08-02<br>21:20:27                        | ()<br>show           |
|    | GMC190401001887                   | Huawei B2338-<br>168              | <b>†≡</b><br>Outdoor                     | 0919762523                  | ชาญนรงค์ จ่าง<br>ประภัสสร                   | 0877914492                                                           |                               |                                           | 306448                           | BUA NGAM                                        | RATCHABURI | 2020-08-02<br>21:20:14                          | ()<br>show           |
|    | S182Z48000519                     | ZYXEL LTE4506                     | 🕅 Indoor                                 |                             | N/A                                         |                                                                      |                               |                                           | 240425                           | CHOM PRATHAT                                    | RATCHABURI | 1:19:46                                         | ()<br>show           |
|    | S182Z48004911                     | ZYXEL LTE4506                     | 🖪 Indoor                                 | 0919727673                  | ณัฐพร เจดียวรรณ                             | 0957792415                                                           |                               |                                           | 306462                           | РНО НАК                                         | RATCHABURI | 2020-08-02<br>21:18:52                          | e<br>show            |
| )  | GMC190401001446                   | Huawei B2338-<br>168              | <b>†■</b><br>Outdoor                     | 0919727694                  | ชาญชัย เลื่อนพุควัฒน์                       | 0811945995                                                           |                               |                                           | 508352                           | BAN RAI                                         | RATCHABURI | 2020-08-02<br>21:17:52                          | (O)<br>show          |
| ן  | S182Z48004937                     | ZYXEL LTE4506                     | 🕅 Indoor                                 | 0919727721                  | เกษม แต่ภักดี                               | 0888789211<br>3.14                                                   | Status                        |                                           | 307360                           | THAMMASEN                                       | RATCHABURI | 2020-07-31<br>00:02:02                          | ()<br>show           |
|    | GMC190401001619                   | Huawei B2338-<br>168              | <b>†≡</b><br>Outdoor                     | 0919727655                  | ณัฐพร ปูเมือง                               | 062353 <b>สีเป็ย</b><br>สีแจ                                         | טר אר Down                    |                                           | 305946                           | THUNG LUANG                                     | RATCHABURI | 2020-07-10<br>15:00:12                          | ()<br>show           |
|    | S182Z48000516                     | ZYXEL LTE4506                     | 🖪 Indoor                                 |                             |                                             | SI LEDI                                                              | N > DOWN                      | N 3.FI TI MIPMI3.                         | 304680                           | NA MUEANG                                       | RATCHABURI | 2020-05-22                                      | 0                    |

4. Menu >>> Internet : ดูรายละเอียดเบื้องต้นใน CPE แต่ละตัว

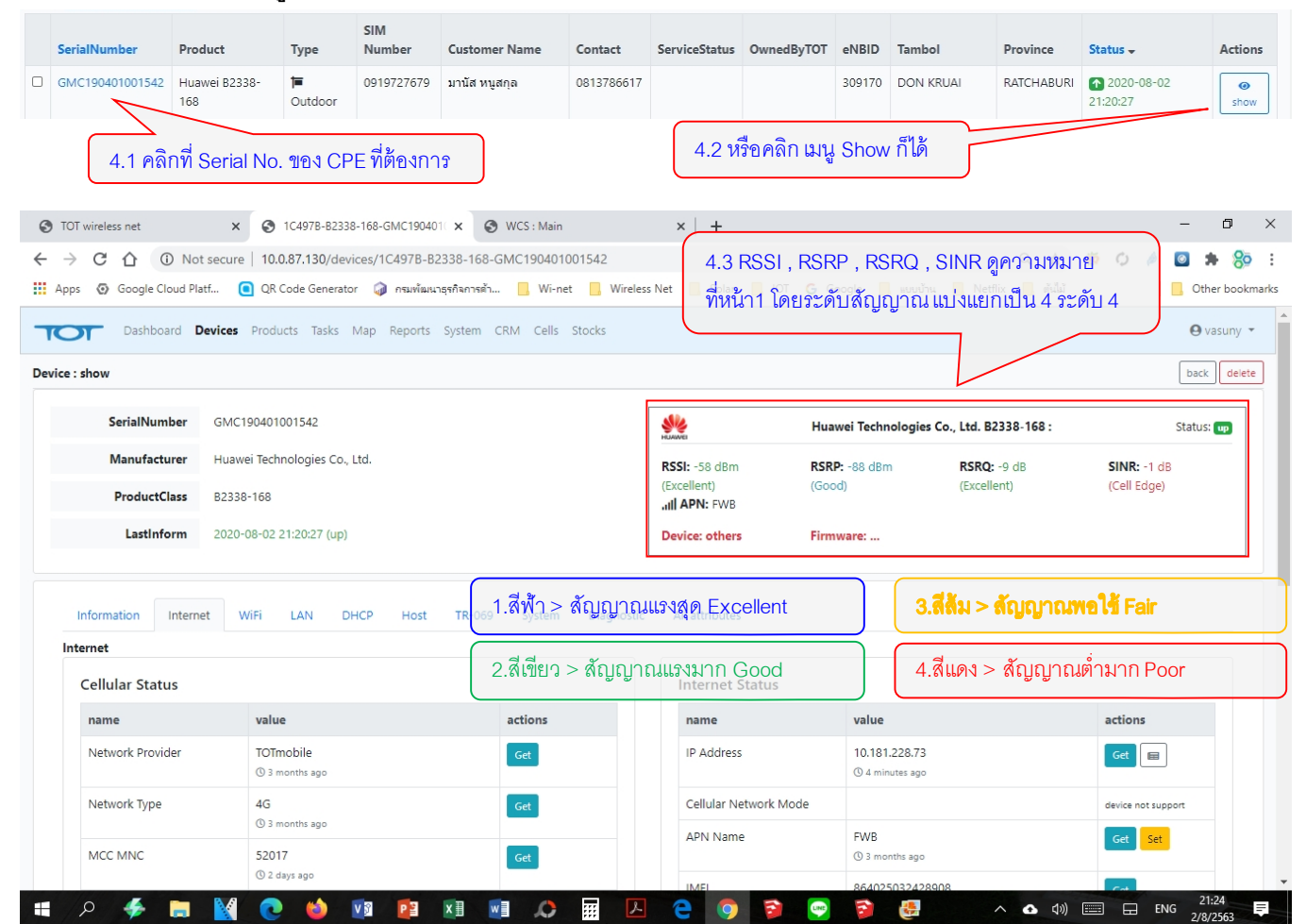

| C C O Not secu       | ure   10.0.87.130/devices/1C497B-B2338- | 168-GMC190401001542#ir                          | nformation                  | Q 🛧                                                  | 🧔 🗘 🔌 🖸 🗯 |
|----------------------|-----------------------------------------|-------------------------------------------------|-----------------------------|------------------------------------------------------|-----------|
| s Google Cloud Platf | UR Code Generator 🛛 🕼 กรมพฒนาธุรกลก     | אר און Wi-net אין Wi-net אין Wi-net אין אין איז | ireless Net 📙 Solar 📙 IOI 🕒 | Google 📙 แบบบาน 📙 Netflix 📙 ตนไม                     | Uther b   |
| Information Internet | WIFI LAN DHCP Host TR                   | -069 System Diagn                               | ostic All attributes ในก    | รคบนี้เป็นข้อบลลกค้า ที่ดึง                          | บา        |
| formation            | 4.5 แสดงระยะเวลาที                      |                                                 | 61611                       |                                                      |           |
| Device Information   | CPE ออนใช้งานได้                        |                                                 | SIM Information             | າເວົ້ນ Wcspro.totwbs.cor                             | n 🔪       |
| name                 | vaiue                                   | actions                                         | name                        | value                                                | actions   |
| Description          | ROUTER                                  | Get                                             | ServiceStatus               |                                                      | -         |
|                      | (© 3 months ago                         | _                                               | SIM Number                  | 0919727679                                           | -         |
| UpTime               | 3 days, 18 hours, 51 mins, 27 secs.     | Get                                             | ICCID                       | 8966151848114626198F                                 | Get       |
| CPE Group            |                                         |                                                 |                             | () 9 minutes ago                                     |           |
| СРЕ Туре             |                                         | -                                               | IMSI                        | 520171101724669<br>(0) 3 months ago                  | Get       |
| OwnedByTOT           |                                         | -                                               | Package Name                | 4G Ready SIM : 1 Month Max Speed<br>unlimited Volume | -         |
| in Get แต่ละปุ่มเ    | คือการสั่งให้ CPE ส่งข้อมูเ             | ลมาแสดง                                         | Customer Informatio         | on                                                   |           |
| ทันที่ทันใด หากไ     | ม่กด Get ข้อมลที่แสดงอา                 | จเป็นข้อมล                                      | name                        | value                                                | actions   |
| 194                  | ୟା                                      | q <u>u</u>                                      | Customer Name               | มานัส หนูสกุล                                        | -         |
| มอพเดท เพราะจ        | งะรอรอบการอพเดท เบนข                    | ้างจุฑ                                          | Contact                     | 0813786617                                           | -         |
| นั้น ต้องคลิก Ge     | et ทุกครั้งหากต้องการดูข้อ              | มูลที่อัพเดท                                    | Address                     | 129 ม.5 ดอนกรวย ดำเนินสะดวก ราชบุรี                  | - /       |
|                      | · · · · · · · · · · · · · · · · · · ·   | - /                                             |                             |                                                      |           |

### 5. Menu >>> Internet : ข้อมูลทางเทคนิคและคุณภาพสัญญาณ

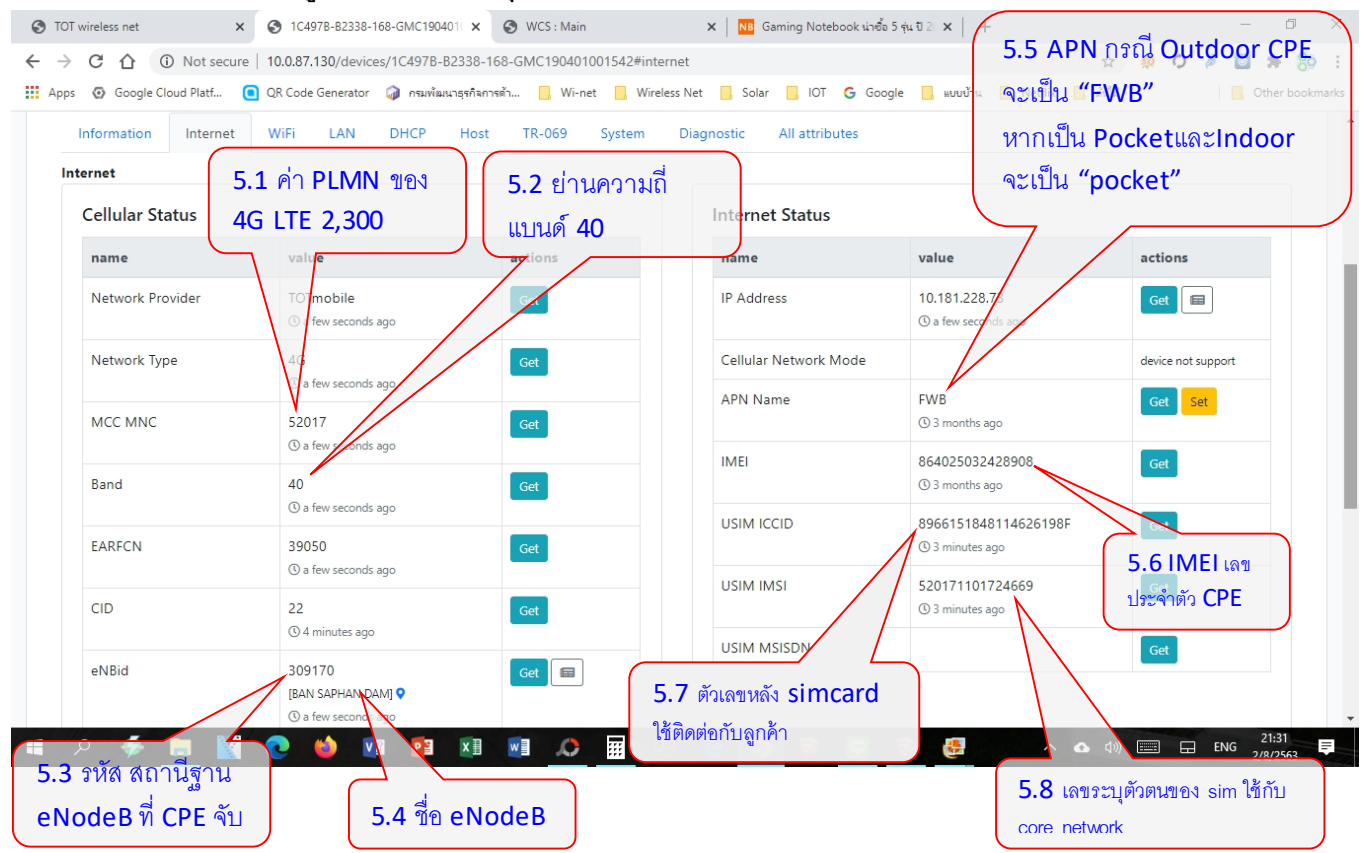

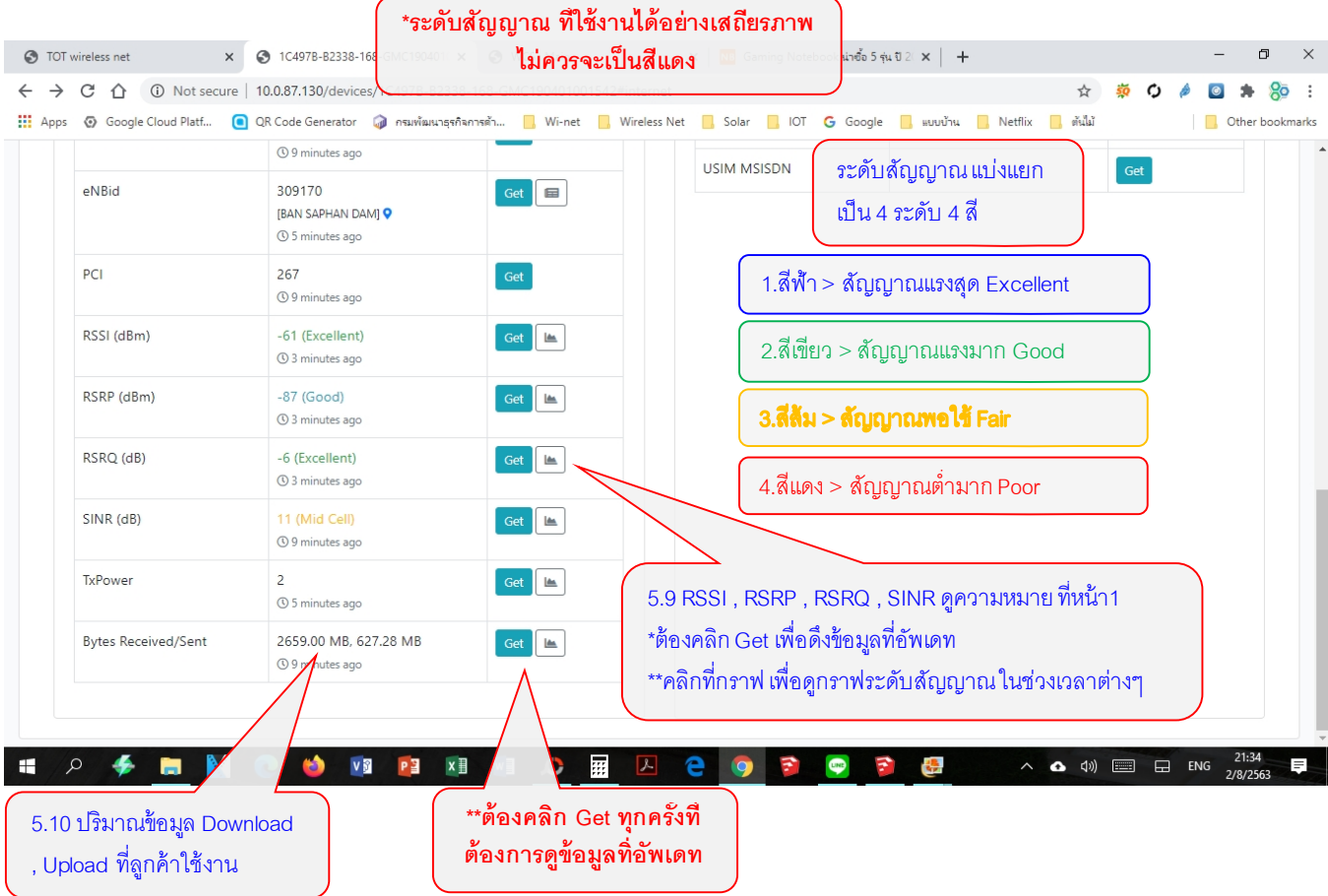

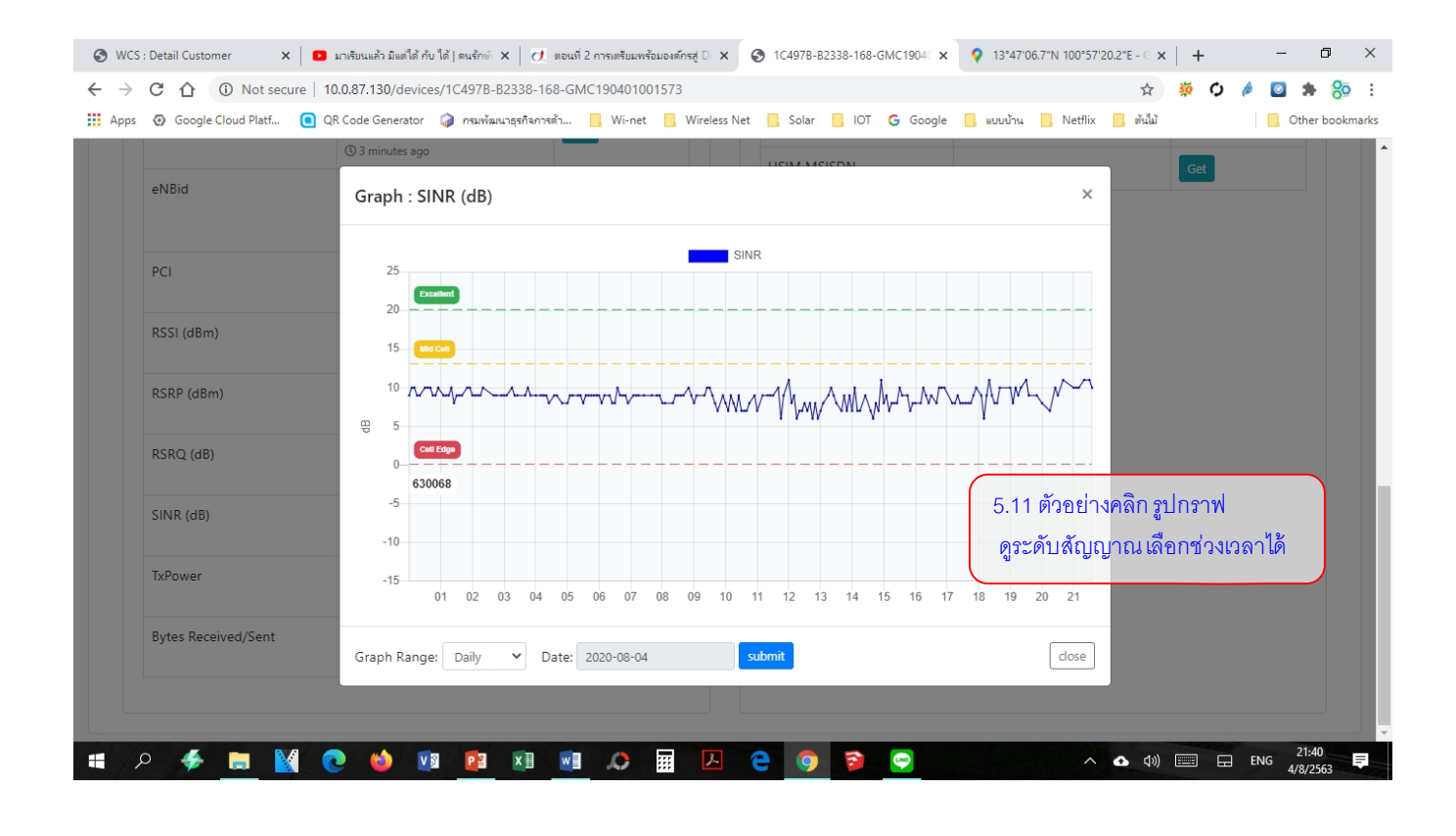

| T wireless net          | × S 1C497B-B2338-168-GMC1904  | 01( × S WCS : Main<br>2338-118-GMC190401001542#y | ×   NB Gaming Notebook    | น่าซื้อ5 รุ่น ปี 2∶×   +     | - D                    |
|-------------------------|-------------------------------|--------------------------------------------------|---------------------------|------------------------------|------------------------|
| ps 💿 Google Cloud Platf | 🧿 QR Code Generator 🌍 กรมพัฒน | <sub>ารุรกิจการ</sub> อำ6.1 แสดงค่าเป็           | น 2 ssid หรือ 2 ย่าน      | Google 📙 ແບບບ້ານ 📃 Netflix 🚺 | ต้นไม้ 📃 Other book    |
|                         |                               | ความถี่ คือ 2.4                                  | Ghz ແລະ 5 Ghz             |                              |                        |
|                         |                               |                                                  |                           |                              |                        |
| Information Interne     | t WiFi LAN DHCP               | Host TR-069 System                               | Diagnostic All attributes |                              |                        |
| WiFi                    |                               |                                                  |                           |                              |                        |
| SSID #1                 |                               |                                                  | SSID #2                   |                              |                        |
| name                    | value                         | actions                                          | name                      | value                        | actions                |
| SSID                    | TOT2300_2.4                   | Get Set                                          | SSID                      | TOT2300_5                    | Get Set                |
|                         | ③ 3 months ago                |                                                  |                           | C 3 months ago               |                        |
| Enable                  | enable<br>(1) 3 months ago    | Get                                              | Enable                    | enable<br>© 3 months ago     | Get Set                |
| MAC Address             |                               | Get                                              | MAC Address               |                              | Get                    |
| Channel                 | 0                             | Get Set                                          | Channel                   | 0                            | Get Set                |
|                         | ③ 3 months ago                |                                                  |                           | ③ 3 months ago               |                        |
| Frequency               | B/G/N                         | Get                                              | Frequency                 | A/AN/AC                      | Get Set                |
|                         | () 3 months ago               |                                                  |                           | () 3 months ago              |                        |
| SharedKey               | ©2 months ag6 2 81011 2       | <u>ee set</u><br>24 Ghz तील ssid                 | SharedKey                 | (3) 3 months ago 6.          | 3 ย่าน 5 Ghz ชื่อ ssid |
|                         | aa T∩T2                       | 300.24                                           |                           | คีย                          | TOT2300 5              |
|                         | rid 1012                      | 000_2.4                                          |                           |                              | 21.40                  |

### 7. Menu >>> LAN

|                                                         | ra 10.0.87.130/devices/1C/107B B2338                                                                                                    | 168 GMC190401001542#Jap       |                      |                             | ~                           | # C A 🖪 🔹 🤇 |
|---------------------------------------------------------|----------------------------------------------------------------------------------------------------|-------------------------------|----------------------|-----------------------------|-----------------------------|-------------|
| os O Google Cloud Platf                                 | <ul> <li>OR Code Generator  ดี กรมพัฒนาธรกิจ</li> </ul>                                                                                           | การต้า Wi-net Wirel           | ess Net 📃 Solar 📃 I  | DT <b>G</b> Google 📃 ແມນນ້- | ม<br>Netflix <b>ต</b> ันไม้ | 💉 🎔 🎽 🖬 🦿   |
| e : show                                                |                                                                                                    |                               |                      |                             |                             | back del    |
| SerialNumber GN                                         | MC190401001542                                                                                                    |                               | HUAWEI               | Huawei Technologies         | Co., Ltd. B2338-168 :       | Status: up  |
| Manufacturer Hu                                         | uawei Technologies Co., Ltd.                                                                                                    |                               | <b>RSSI:</b> -62 dBm | RSRP: -88 dBm               | RSRQ: -6 dB                 | SINR: 6 dB  |
| ProductClass B2                                         | 338-168                                                                                                    |                               | (Excellent)          | (Good)                      | (Excellent)                 | (Mid Cell)  |
| LastInform 20                                           | 20-08-02 21:41:47 (up)                                                                                                    |                               | Devices ethors       | F:                          |                             |             |
| Information Internet                                    | WiFi LAN DHCP Hos                                                                                                    | st TR-069 System              | Diagnostic All att   | ributes                     |                             |             |
| Information Internet                                    | WiFi LAN DHCP Hos                                                                                                    | it TR-069 System              | Diagnostic All att   | ributes                     |                             |             |
| Information Internet AN name IP Address                 | WiFi         LAN         DHCP         Hos           value         192.168.1.1         0 2 months ago         0                                    | actions                       | Diagnostic All att   | ributes                     |                             |             |
| Information Internet AN IP Address Subnet Mask          | WiFi         LAN         DHCP         Hos           value         192.168.1.1         0 2 months ago         255.255.255.0         0 2 months ago | actions<br>Get Set<br>Get Set | Diagnostic All att   | ributes<br>IP Address LAN   |                             |             |
| Information Internet<br>AN<br>IP Address<br>Subnet Mask | WiFi         LAN         DHCP         Hos           value         192.168.1.1         0 2 months ago         255.255.255.0         0 2 months ago | actions<br>Get Set            | Diagnostic All att   | ributes<br>IP Address LAN   |                             |             |

สำหรับเมนูอื่นๆ >>> DHCP , Host , TR069 , Diagnostic อยู่ระหว่างปรับปรุงและพัฒนาโปรแกรม

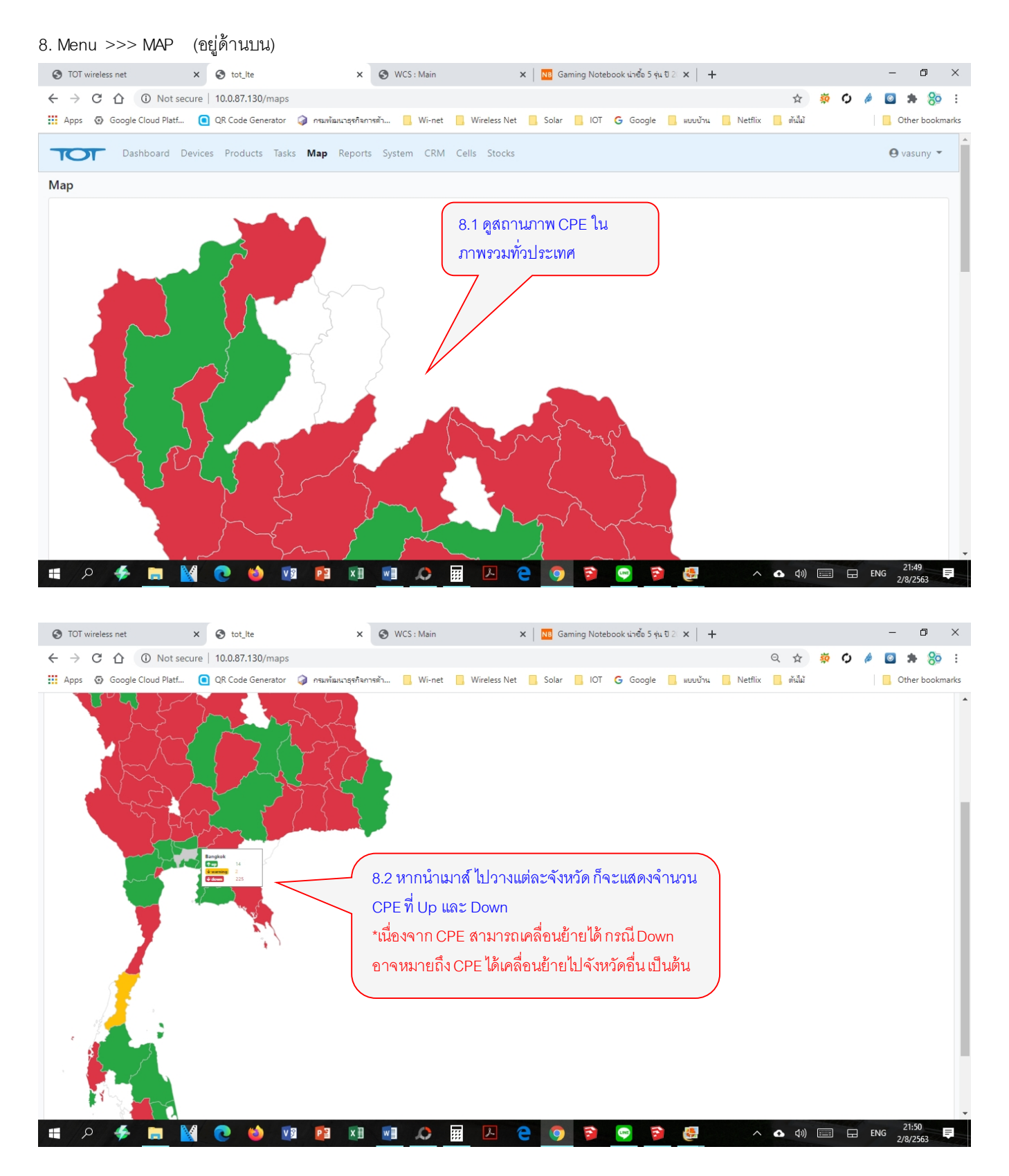

#### 9. Menu >>> Report

| S TOT wireless net                                                                   | × S reports                                    | x 🔕 WCS : Main x 🛛 🚾 Gaming Notebook น่าซื้อ 5 รุ่น ปี 2 x 🕇                                                 | - 0 ×           |
|--------------------------------------------------------------------------------------|------------------------------------------------|----------------------------------------------------------------------------------------------------|-----------------|
| ← → C ① Not s                                                                        | ecure   10.0.87.130/reports                    | ☆ 🕺 🗘                                                                                                    | 🤌 🙆 🗯 🍪 E       |
| 👖 Apps 💿 Google Cloud Platf                                                          | 🧿 QR Code Generator 🌍 กรมพัฒนาธุรก์            | โลกาลต้า 🦲 Wi-net 📒 Wireless Net 📙 Solar 📒 IOT 🗲 Google 📙 แบบบ้าน 📒 Netflix 📙 ต้นไม้                         | Other bookmarks |
| Dashboard                                                                            | Devices Products Tasks Map <b>Repo</b>         | orts System (M Cells Stocks<br>- 9.1 Report โดยแบ่งเป็น จำนวน และคุณภาพสัญญาณ                                | ⊖ vasuny ▼      |
| Number of Customers per                                                              | Cell site                                      | ซึ่งในเบืองต้นนี่แสดงเป็นตัวอย่าง อาจมีการปรับเปลี่ยน                                                        |                 |
| Signal Quality by ProductC                                                           | lass                                           | เพื่อความเหมาะสม และตามที่ผ้ใช้งานร้องขอ                                                                     |                 |
| <ul> <li>Signal Quality by CPE Grou</li> <li>รายงานอุปกรณ์ที่ Online อยู่</li> </ul> | p<br>(Last Inform Time < Last Inform Warning : | Setting)                                                                                                    |                 |
| • รายงานการติดตั้งอุปกรณ์ (ดูจ<br>System Logs                                        | ากการรายงานตัวครั้งแรกของอุปกรณ์ผ่านทาง        | <sup>TR-069)</sup><br>9.2 สำหรับข้อมูลของลูกค้า จะรวบรวมอยู่ที่เว็บ<br>Wearna tatala and ซึ่งเป็นเว็จการกล้อ |                 |
| Date Time                                                                            | Message                                        | wcsblorormas.com สนานหมางดูแบรมีแดง                                                                          |                 |
| 2020-08-02T21:51:33.812Z                                                             | [INFO] 10.181.241.114 A0E4CB-LTE4506           | -S182Z48000162: ACS request: acsRequestId="173afa7f8720200" acsRequestName="GetParameterValues"              |                 |
| 2020-08-02T21:51:33.753Z                                                             | [INFO] 10.181.235.246 A0E4CB-LTE4506           | -S182Z48004804: ACS request; acsRequestId="173afa80f330000" acsRequestName="GetParameterValues"              |                 |
| 2020-08-02T21:51:33.565Z                                                             | [INFO] 10.181.235.246 A0E4CB-LTE4506           | -S182Z48004804: ACS request: acsRequestId="173afa80acd0100" acsRequestName="GetParameterValues"              |                 |
| 2020-08-02T21:51:33.557Z                                                             | [INFO] 10.181.235.246 A0E4CB-LTE4506           | -S182Z48004804: Inform; cpeRequestId="1234" informEvent="6 CONNECTION REQUEST" informRetryCount=0            |                 |
| 2020-08-02T21:51:33.523Z                                                             | [INFO] 10.181.241.114 A0E4CB-LTE4506           | -S182Z48000162: ACS request; acsRequestId="173afa7f16c0400" acsRequestName="GetParameterValues"              |                 |
| 2020-08-02T21:51:33.517Z                                                             | [INFO] 10.181.230.121 A0E4CB-LTE4506           | -S182Z48000146: ACS request; acsRequestId="173afa807f80100" acsRequestName="GetParameterValues"              |                 |
| 2020-08-02T21:51:33.509Z                                                             | [INFO] 10.181.230.121 A0E4CB-LTE4506           | -S182Z48000146: ACS request; acsRequestId="173afa808f00100" acsRequestName="GetParameterValues"              |                 |
| 2020-08-02T21:51:33.352Z                                                             | [INFO] 10.181.235.246 A0E4CB-LTE4506           | -S182Z48004804: ACS request; acsRequestId="173afa80db50000" acsRequestName="GetParameterValues"              | -               |
| # /P 🍝 🖪                                                                             | ¥ 💽 🍅 🔽 🖾                                      | I 🗾 🔎 🔟 🕒 🤤 🦻 😒 💆 🔷 🗛 📾 🖬                                                                                    | ENG 2/8/2563    |

\_\_\_\_\_